# UCS プラットフォーム上の CUCM の一般的な 問題:コア、高い CPU - I/O、ハング状態

# 内容

概要 <u>シナリオ1:I/O待機の問題によるCPU高使用率</u> 症状 の検証方法 出力例 解決方法 シナリオ2:CUCMが定期的にリブートする 症状 の検証方法 Cisco Integrated Management Controller(CIMC)の出力例 解決方法 シナリオ3:CUCMのクラッシュ 症状 の検証方法 回避策 シナリオ4:CUCMがハングする 症状 の検証方法 回避策 シナリオ5:CUCMが読み取り専用モードになっている 症状 の検証方法 解決方法 UCSログの 収集 方法 CIMCログの収集方法: show tech ESXIログの収集方法:システムログ CIMC CLIの出力例 CIMC GUIの出力例

# 概要

このドキュメントでは、ユニファイド コンピューティング システム(UCS)プラットフォーム での Cisco Unified Communications Manager(CUCM)に関連する 5 つの一般的な問題のシナリ オをトラブルシューティングする方法について説明します。

- シナリオ1: I/O待機の問題によるCPU高使用率
- シナリオ2:CUCMが定期的にリブートする
- <u>シナリオ3:CUCMのクラッシュ</u>
- <u>シナリオ4:CUCMがハングする</u>

• <u>シナリオ5:CUCMが読み取り専用モードになっている</u>

一般的な原因には次のものがあります。

- ハードディスク障害
- ・冗長ディスクアレイ(RAID)コントローラの障害
- バッテリバックアップユニット(BBU)の障害

# シナリオ1:I/O待機の問題によるCPU高使用率

#### 症状

CCM CTIコアが原因で、Cisco Call Manager(CCM)およびComputer Telephony Integration(CTI)サ ービスが再起動します。

### の検証方法

CUCM トレース

CUCMトレースを収集するには、次のCLIコマンドを使用します。

- show process using-most cpu
- show status
- utils core active list
- util core analyze output <latest , last two output>

次のReal-Time Monitoring Tool(RTMT)ログを確認します。

- 詳細CCM
- 詳細CTI
- Real-time Information Server(RIS)データコレクタPerfMonLogs
- •イベントビューアのアプリケーションログ
- •イベントビューアのシステムログ

### 出力例

次に出力例を示します。

admin:utils core active list Size Date Core File Name 355732 KB 2014-X-X 11:27:29 core.XXX.X.ccm.XXXX 110164 KB 2014-X-X 11:27:25 core.XXX.X.CTIManager.XXXX

admin:util core analyze output

```
signals. This may be due to CPU or blocked function. Attempting to restart
CallManager.") at ProcessCMProcMon.cpp:80
#3 0x08434a8c in CMProcMon::monitorThread () at ProcessCMProcMon.cpp:530
#4 0x00a8fca7 in ACE_OS_Thread_Adapter::invoke (this=0xb2b04270) at OS_Thread_
Adapter.cpp:94
#5 0x00a45541 in ace_thread_adapter (args=0xb2b04270) at Base_Thread_Adapter.cpp:137
#6 0x004aa6e1 in start_thread () from /lib/libpthread.so.0
#7 0x00ea2d3e in clone () from /lib/libc.so.6
CTI Manager backtrace
#0 0x00b3e206 in raise () from /lib/libc.so.6
#1 0x00b3fbd1 in abort () from /lib/libc.so.6
#2 0x08497b11 in IntentionalAbort (reason=0x86fe488 "SDL Router Services declared
dead. This may be due to high CPU usage or blocked function. Attempting to restart
CTIManager.") at ProcessCTIProcMon.cpp:65
#3 0x08497c2c in CMProcMon::verifySdlTimerServices () at ProcessCTIProcMon.cpp:573
#4 0x084988d8 in CMProcMon::callManagerMonitorThread (cmProcMon=0x93c9638) at Process
CTIProcMon.cpp:330
#5 0x007bdca7 in ACE_OS_Thread_Adapter::invoke (this=0x992d710) at OS_Thread_
Adapter.cpp:94
#6 0x00773541 in ace_thread_adapter (args=0x992d710) at Base_Thread_Adapter.cpp:137
#7 0x0025d6e1 in start_thread () from /lib/libpthread.so.0
#8 0x00bead3e in clone () from /lib/li
_____
```

#### RIS Data collector PerfMonLogsから、コア時間に高いディスクI/Oを確認できます。

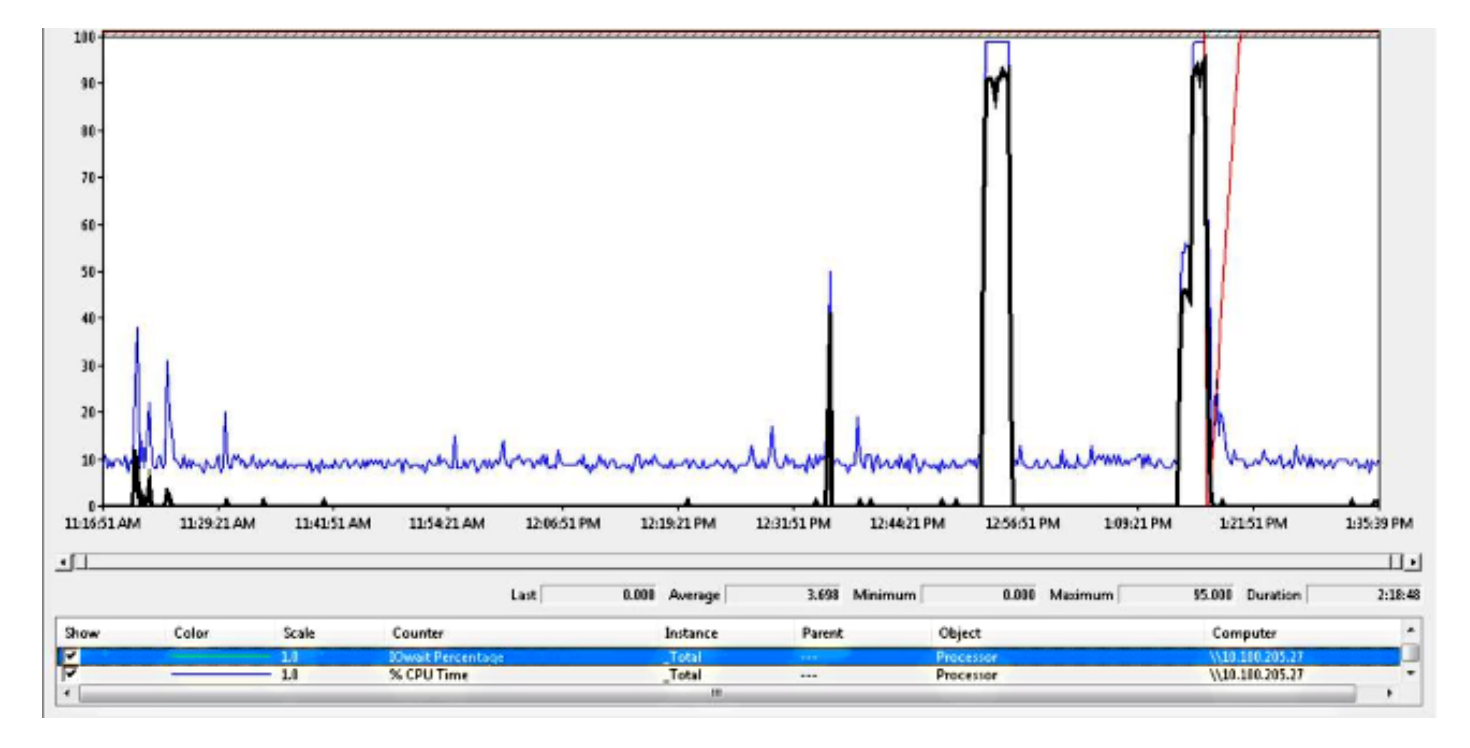

バックトレースは、Cisco Bug ID <u>CSCua79544</u>(登録ユーザ専用)と<u>一致します</u>。高ディスク I/OによるCCMプロセス・コアの頻発このバグでは、ハードウェアの問題と、問題をさらに切り 分ける方法について説明します。

#### ファイルI/Oレポート(FIOR)を有効にする:

FIORを有効にするには、次のコマンドを使用します。

utils fior start utils fior enable 次のイベントが発生するまで待ちます。出力を収集するCLIコマンドを次に示します。file get activelog platform/io-stats」を参照してください。FIORを無効にするには、次のコマンドを入力 します。

utils fior stop utils fior disable FIORログの出力例を次に示します。

kern 4 kernel: fio\_syscall\_table address set to c0626500 based on user input kern 4 kernel: fiostats: address of do\_execve set to c048129a kern 6 kernel: File IO statistics module version 0.99.1 loaded. kern 6 kernel: file reads > 265000 and writes > 51200 will be logged kern 4 kernel: fiostats: enabled. kern 4 kernel: fiostats[25487] started.

### 解決方法

I/O WAITは通常、UCSプラットフォームとそのストレージの問題です。

原因の場所を特定するには、UCSログが必要です。トレースを収集する手順<mark>については、「</mark> UCSログの収集方法」セクションを参照してください。

# シナリオ2:CUCMが定期的にリブートする

#### 症状

ESXIのクラッシュによりCUCMがリブートしますが、根本的な問題は、UCSマシンの電源が失われることです。

#### の検証方法

次のCUCMトレースを確認します。

- Cisco RIS Data Collector PerfMonLog
- •イベントビューア アプリケーションログ
- •イベントビューア システムログ
- 詳細CCM

CUCMトレースに関連するものはありません。CUCMはインシデントの前に停止し、通常のサービス再起動の後に停止します。これにより、CUCMが排除され、原因が別の場所にあることを示します。

CUCMが稼働するUCSプラットフォームに問題があります。UCSプラットフォームには、多数の 仮想マシン(VM)インスタンスが稼働しています。いずれかのVMでエラーが発生すると、UCSロ グに表示されます。

原因の場所を特定するには、UCSログが必要です。トレースの収集方法につ<u>いては、「UCSログ</u> <u>の収集</u>方法」セクションを参照してください。

### Cisco Integrated Management Controller(CIMC)の出力例

次に出力例を示します。

5:2014 May 11 13:10:48:BMC:kernel:-:<5>[lpc\_reset\_isr\_handler]:79:LPC Reset ISR ->
ResetState: 1
5:2014 May 11 13:10:48:BMC:kernel:-:<5>drivers/bmc/usb/usb1.1/se\_pilot2\_udc\_usb1\_1.c:
2288:USB FS: VDD Power WAKEUP- Power Good = OFF
5:2014 May 11 13:10:48:BMC:kernel:-:<5>[se\_pilot2\_wakeup\_interrupt]:2561:USB HS:
VDD Power = OFF
5:2014 May 11 13:10:48:BMC:BIOSReader:1176: BIOSReader.c:752:File Close :
/var/nuova/BIOS/BiosTech.txt
5:2014 May 11 13:10:48:BMC:kernel:-:<5>[block\_transfer\_fetch\_host\_request\_for\_app]:
1720:block\_transfer\_fetch\_host\_request\_for\_app : BT\_FILE\_CLOSE : HostBTDescr = 27 :
FName = BiosTech.txt
5:2014 May 11 13:10:48:BMC:IPMI:1357: Pilot2SrvPower.c:466:Blade Power Changed To:
[ OFF ]
5:2014 May 11 13:10:49:BMC:lv\_dimm:-: lv\_dimm.c:126:[lpc\_reset\_seen]LPC Reset Count
is Different [0x1:0x2] Asserted LPC Reset Seen

### 解決方法

このエラーが発生すると、Pilot2SrvPower.c:466:Blade Power Changed To:[OFF] – **電源の問題** 。これは、UCSマシンの電源が切れたことを意味します。したがって、UCSマシンに十分な電力 が供給されていることを確認する必要があります。

# シナリオ3:CUCMのクラッシュ

### 症状

CUCM VMがクラッシュしても、pingに応答します。vSphereコンソール画面に次の情報が表示されます。

\*ERROR\* %No Memory Available \*ERROR\* %No Memory Available

#### の検証方法

次のCUCMトレースを確認します。

- Cisco RIS Data Collector PerfMonLog
- •イベントビューア アプリケーションログ
- •イベントビューア システムログ
- 詳細CCM

CUCMトレースに関連するものはありません。CUCMはインシデントの前に停止し、その後に通 常のサービス再起動が行われます。これにより、CUCMが排除され、原因が別の場所にあること を示します。

CUCMが稼働するUCSプラットフォームに問題があります。UCSプラットフォームには、多数の VMインスタンスが稼働しています。いずれかのVMでエラーが発生すると、UCSログに表示され ます。 原因の場所を特定するには、UCSログが必要です。トレースの収集方法につ<u>いては、「UCSログ</u> <u>の収集</u>方法」セクションを参照してください。

#### 回避策

VMの電源をオフにしてリブートします。リブート後、システムは正常に動作します。

# シナリオ4:CUCMがハングする

#### 症状

CUCMサーバがハング状態になります。

#### の検証方法

次のCUCMトレースを確認します。

- Cisco RIS Data Collector PerfMonLog
- •イベントビューア アプリケーションログ
- •イベントビューア システムログ
- 詳細CCM

CUCMトレースに関連するものはありません。CUCMはインシデントの前に停止し、その後に通常のサービス再起動が行われます。これにより、CUCMが排除され、原因が別の場所にあることを示します。

CUCMが稼働するUCSプラットフォームに問題があります。UCSプラットフォームには、多数の VMインスタンスが稼働しています。いずれかのVMでエラーが発生すると、UCSログに表示され ます。

原因の場所を特定するには、UCSログが必要です。トレースの収集方法につ<u>いては、「UCSログ</u> <u>の収集</u>方法」セクションを参照してください。

#### 回避策

手動で再起動して、それが役立つかどうかを確認します。

## シナリオ5:CUCMが読み取り専用モードになっている

#### 症状

このエラーが発生します。

The /common file system is mounted read only. Please use Recovery Disk to check the file system using fsck.

### の検証方法

同じUCSマシンにインストールされているパブリッシャ(PUB)と1つのサブスクライバ(SUB)で、

読み取り専用モードエラーが表示されます。リカバリディスクでは、問題は解決されません。

CUCMトレースに関連するものはありません。CUCMはインシデントの前に停止し、その後に通常のサービス再起動が行われます。これにより、CUCMが排除され、原因が別の場所にあることを示します。

CUCMが稼働するUCSプラットフォームに問題があります。UCSプラットフォームには、多数の VMインスタンスが稼働しています。いずれかのVMでエラーが発生すると、UCSログに表示され ます。

原因の場所を特定するには、UCSログが必要です。トレースの収集方法につ<u>いては、「UCSログ</u> <u>の収集</u>方法」セクションを参照してください。

#### 解決方法

ハードウェアの交換後、問題のあるノードを再構築します。

# UCSログの収集方法

このセクションでは、問題を特定するために必要なトレースを収集する方法や、その情報を提供 する記事へのリンクを提供する方法について説明します。

#### CIMCログの収集方法: show tech

CICMログの収集方法については、次の記事を参照してください。

Cisco CIMC GUIを使用したshow-techの詳細の収集

<u>テクニカル サポート ファイルを収集するためのビジュアル ガイド(B および C シリーズ)</u>

#### ESXIログの収集方法:システムログ

ESXIログの収集方法については、次の記事を参照してください。

vSphereクライアントを使用したESXi 5.xホストの診断情報の取得

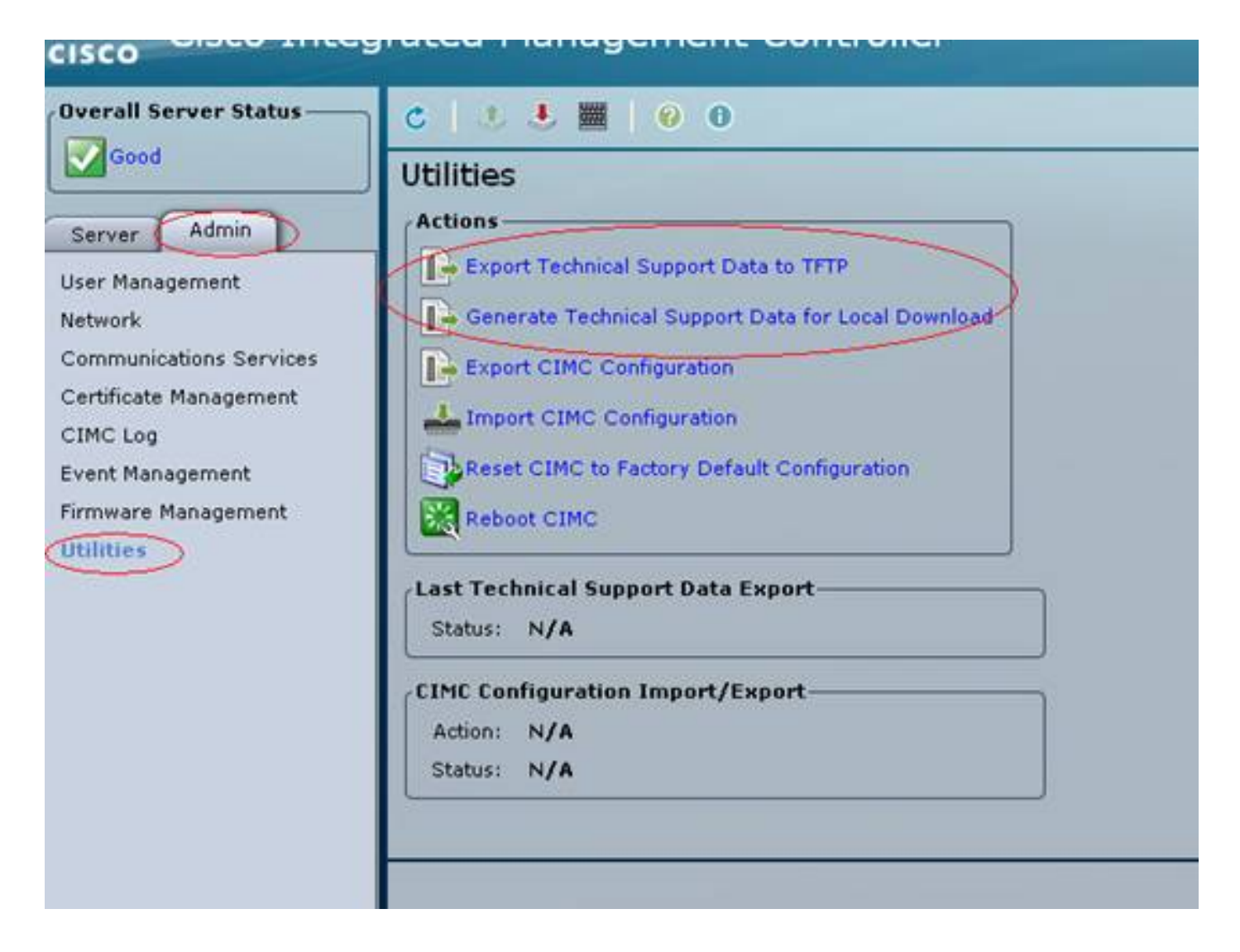

#### CIMC CLIの出力例

#### ハードディスク障害からのCIMC CLI出力例を次に示します。

| ucs-c220-m3  | /chassis # <b>show hdd</b>  |
|--------------|-----------------------------|
| Name Status  | LocateLEDStatus             |
|              |                             |
| HDD1_STATUS  | present TurnOFF             |
| HDD2_STATUS  | present TurnOFF             |
| HDD3_STATUS  | failed TurnOFF              |
| HDD4_STATUS  | present TurnOFF             |
| HDD5_STATUS  | absent TurnOFF              |
| HDD6_STATUS  | absent TurnOFF              |
| HDD7_STATUS  | absent TurnOFF              |
| HDD8_STATUS  | absent TurnOFF              |
|              |                             |
|              |                             |
| ucs-c220-m3  | /chassis # show hdd-pid     |
| Disk Control | ler Product ID Vendor Model |
|              |                             |
| 1 SLOT-2 A03 | 3-D500GC3 ATA ST9500620NS   |
| 2 SLOT-2 A03 | 3-D500GC3 ATA ST9500620NS   |
| 3 SLOT-2 A03 | 3-D500GC3 ATA ST9500620NS   |
| 4 SLOT-2 A03 | 3-D500GC3 ATA ST9500620NS   |
|              |                             |

#### ucs-c220-m3 /chassis/storageadapter # **show physical-drive** Physical Drive Number Controller Health Status Manufacturer Model Predictive Failure Count Drive Firmware Coerced Size Type

\_\_\_\_\_ \_\_\_\_

SLOT-2 Good Online ATA ST9500620NS 0 CC03 475883 MB HDD
 SLOT-2 Good Online ATA ST9500620NS 0 CC03 475883 MB HDD
 SLOT-2 Severe Fault Unconfigured Bad ATA ST9500620NS 0 CC03 0 MB HDD
 SLOT-2 Good Online ATA ST9500620NS 0 CC03 475883 MB HDD

RAIDコントローラ障害からのCICM CLIの出力例を次に示します。

ucs-c220-m3 /chassis/storageadapter # show virtual-drive Virtual Drive Health Status Name Size RAID Level Boot Drive

0 Moderate Fault Degraded 951766 MB RAID 10 true

#### CIMC GUIの出力例

#### ハードディスク障害からのCIMC GUI出力例を次に示します。

| cisco Cisco Integra   | ated Management                         | Controller            |                                                                                 | Cisco IMC Hostname:<br>Logged in eac | C220 FCH182172<br>edmin@10.11.12.1 | LG<br>19<br>Log Cut |  |  |  |
|-----------------------|-----------------------------------------|-----------------------|---------------------------------------------------------------------------------|--------------------------------------|------------------------------------|---------------------|--|--|--|
| Overall Server Status | 0 0 0 0 0 0 0 0 0 0 0 0 0 0 0 0 0 0 0 0 |                       |                                                                                 |                                      |                                    |                     |  |  |  |
| Severe Fault          | Faults and Logs                         |                       |                                                                                 |                                      |                                    |                     |  |  |  |
| Server Admin Storage  | Fault Summary Fault Histo               | ny 👔 System Event Log | Gisco INC Log Logging Controls                                                  |                                      |                                    |                     |  |  |  |
| Summary               | Fault Entries                           |                       |                                                                                 |                                      |                                    |                     |  |  |  |
| Inventory             | Kellewest ellewer Faul                  | Entries               | Per Page: 50                                                                    |                                      |                                    |                     |  |  |  |
| Sensors               | DN                                      | Probable Cause        | Description                                                                     |                                      |                                    |                     |  |  |  |
| Remote Presence       | /storage-SAS-SLOT-2/vd-0                | equipment-degraded    | Storage Virtual Drive 0 Degraded: please check the storage controller, or resea | t the storage drive                  |                                    | A                   |  |  |  |
| BLOS                  | /storage-SAS-SLOT-2/pd-4                | equipment-inoperable  | Storage Local disk 4 is inoperable: reseat or replace the storage drive 4       |                                      |                                    |                     |  |  |  |
| Power Policies        |                                         | psu-redundancy-fail   | PS_RONDNT_MODE: Power Supply redundancy is last : Reseat or replace Power       | r Supply                             |                                    |                     |  |  |  |
| Troubleshooting       |                                         |                       |                                                                                 |                                      |                                    |                     |  |  |  |

#### パープル画面エラーからのCIMC GUI出力例を次に示します。

(RAIDコントローラの障害) |不具合:CSCuh86924 ESXi PSOD PF例外14 - LSI RAIDコントロー ラ9266-8i(CSCuh86924 ESXi PSOD PF例外14)

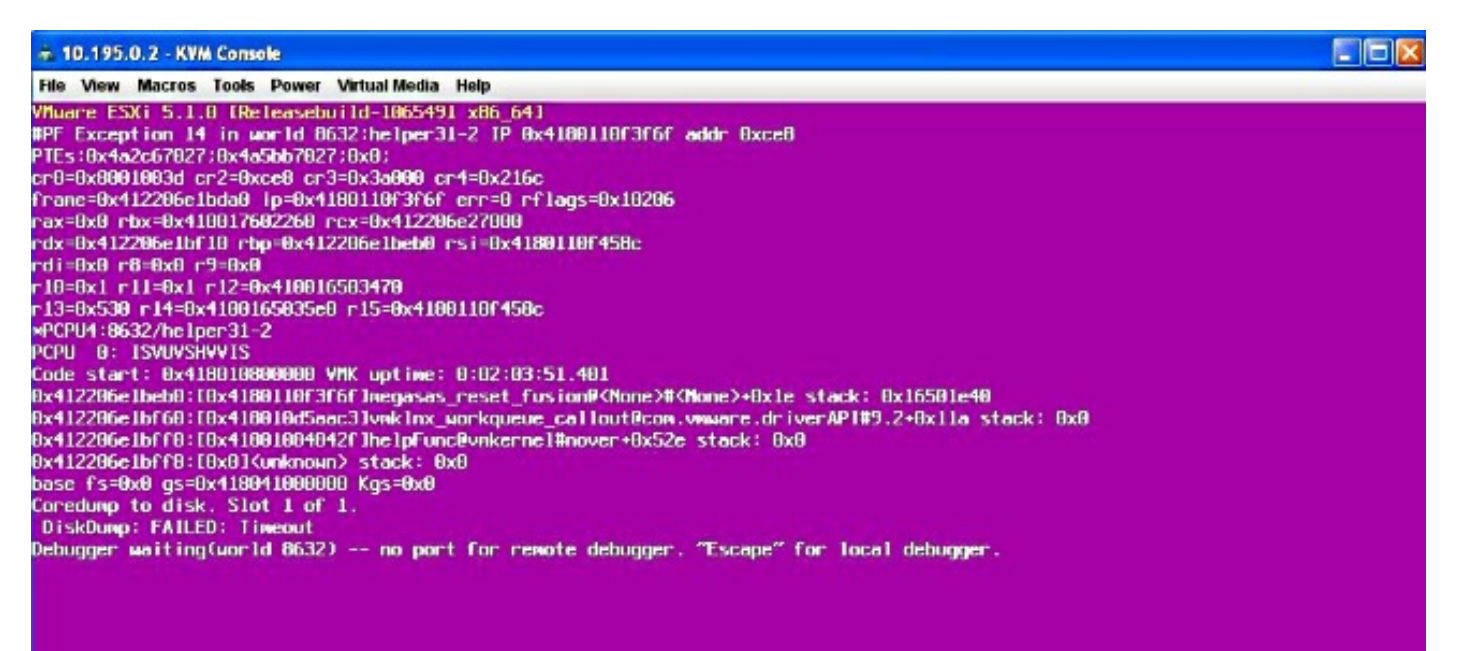

# BBU障害からのCIMC GUI出力例を次に示します。

| cisco Cisco Integ     | grated Man                                                      | nagement C                                                                                   | ontroller       |                 |                        |            | CINC Hostname:<br>Logged in as: | RYT-UCS-C210-2<br>admin@10.0.53.13<br>Log ( |  |  |  |
|-----------------------|-----------------------------------------------------------------|----------------------------------------------------------------------------------------------|-----------------|-----------------|------------------------|------------|---------------------------------|---------------------------------------------|--|--|--|
| Overall Server Status | C 3 5 1 1 0 0                                                   |                                                                                              |                 |                 |                        |            |                                 |                                             |  |  |  |
| Server Admin          | CPUs Memory Power Supples Network Adapters Stormse PCL Adapters |                                                                                              |                 |                 |                        |            |                                 |                                             |  |  |  |
| Summary               | Storage Adapters                                                |                                                                                              |                 |                 |                        |            |                                 |                                             |  |  |  |
| Inventory             | Controller                                                      | PCI Slot Pr                                                                                  | oduct Name      | Serial Number   | Firmware Package Build | Product ID | Battery Status                  | Cache Hemory Size                           |  |  |  |
| Sensors               | SLOT-5                                                          | SLOT-5 LSI Mega                                                                              | RAID SAS 9261-8 | SV14220417      | 12.12.0-0087           | LSI Logic  | unknown                         | 394 MB                                      |  |  |  |
| System Event Log      |                                                                 |                                                                                              |                 |                 |                        |            |                                 |                                             |  |  |  |
| BIOS                  | 3                                                               |                                                                                              |                 |                 |                        |            |                                 | -                                           |  |  |  |
| Power Policies        | Storage Card: SLOT-5                                            |                                                                                              |                 |                 |                        |            |                                 |                                             |  |  |  |
| Fault Summary         | G                                                               |                                                                                              |                 | C Batter        | Perlana link           |            |                                 |                                             |  |  |  |
|                       | Controller Int                                                  | to Physical Drive                                                                            | Info Virtual D  | nve Into Batter | y backup unk           |            |                                 |                                             |  |  |  |
|                       | General                                                         |                                                                                              |                 |                 |                        |            |                                 |                                             |  |  |  |
|                       |                                                                 | Battery Type:                                                                                | unknown         |                 |                        |            |                                 |                                             |  |  |  |
|                       |                                                                 | Voltage Low:                                                                                 | unknown         |                 |                        |            |                                 |                                             |  |  |  |
|                       |                                                                 | Current: unknown A<br>Temperature: unknown degrees C Error: required HW is missing (i.e. Ala |                 |                 |                        |            | larm or                         |                                             |  |  |  |
|                       |                                                                 |                                                                                              |                 |                 |                        |            |                                 |                                             |  |  |  |
|                       |                                                                 | Temperature High: unknown BBU)                                                               |                 |                 |                        |            |                                 |                                             |  |  |  |
|                       |                                                                 | Charge:                                                                                      | unknown         |                 |                        |            |                                 |                                             |  |  |  |
|                       | 100                                                             | Charging State:                                                                              | unknown         |                 |                        |            |                                 |                                             |  |  |  |
|                       |                                                                 | arn Cycle Requested:                                                                         | unknown         |                 |                        |            |                                 |                                             |  |  |  |
|                       |                                                                 | Learn Cycle Active:                                                                          | unknown         |                 |                        | (          | ok                              |                                             |  |  |  |
|                       |                                                                 | Learn Cycle Timeout:                                                                         | unknown         |                 |                        | -          |                                 |                                             |  |  |  |
|                       |                                                                 | I <sup>2</sup> C Errors Detected:                                                            | unknown         |                 |                        |            |                                 |                                             |  |  |  |
|                       | Battery Re                                                      | eplacement Required:                                                                         | unknown         |                 |                        |            |                                 |                                             |  |  |  |
|                       | Ren                                                             | naining Capacity Low:                                                                        | unknown         |                 |                        |            |                                 |                                             |  |  |  |
|                       |                                                                 |                                                                                              |                 |                 |                        |            |                                 |                                             |  |  |  |